## ANAGENE

Le logiciel anagène permet d'afficher des séquences nucléotidiques d'ADN. Il lit les fichiers qui ont pour extension .edi. Il permet de comparer des séquences nucléotidiques.

**Objectif : Organiser son travail avec le logiciel anagène** 

Pour travailler en autonomie, suivre les conseils :

## 1ère étape : savoir comparer avec anagène des séquences de nucléotides

1) Après avoir ouvert le fichier .edi, vous obtenez à l'écran :

| Les 5 séquences nucléotidique | ues qui s'affichent corres   | oondent à 5 allèles d'un m         | iême gène. Ces            | allèles sont |      |
|-------------------------------|------------------------------|------------------------------------|---------------------------|--------------|------|
| nommés 1219.adn, 1            | 267.adn etc. (les mettre dar | ns l'ordre indiqué ci-dessous à l' | aide de l'ascenseu        | r vertical)  |      |
| Fichier Edition Traiter Op    | otions Fenêtre Aide          |                                    |                           |              |      |
|                               | 😂   X 🖻 🖻 🕻                  | Dog 🗞 🐎 c x area 🕺                 | 1 AUG                     | ~B~ 🗍 🕅      |      |
| Affichage des séquences       |                              |                                    | <b>^</b>                  |              |      |
|                               | 1 10                         | 20 30                              | 40                        | 50           | 60   |
| 1219.adn • 0                  | ATGCCTTCACTCTCCC             | AAGCCTATAGAGCACACC                 | CGTGCACGTTA               | ACCACAAGCAC  | сстб |
| 1267 adn + • 0                | ATGCCTTCACTCTCCC             | GAAGCCTATAGAGCACACCC               | CGTGC <mark>acgtta</mark> | ACCACAAGCAC  | CCTG |
| 1268.adri + 0                 | ATGCCTTCACTCTCCC             | GAAGCCTATAGAGCACACCC               | CGTGCACGTTA               | ACCACAAGCAC  | CCTG |
| 7765.adn + • 0                | ATGCCTTCACTCTCCC             | GAAGCCTATAGAGCACACCC               | CGTGCACGTTA               | ACCACAAGCAC  | CCTG |
| 7766.adn                      | ATGCCTTCACTCTCCC             | GAAGCCTATAGAGCACACCC               | CGTGCACGTTA               | ACCACAAGCAC  | CCTG |
| Sélection : 0/5 lignes        | <u>_</u> .                   |                                    |                           |              |      |
|                               |                              |                                    |                           |              |      |

2) <u>Sélectionner à l'aide de la souris la première séquence puis cliquer sur l'icône « i ». Une nouvelle fenêtre</u>

| <u>s'affiche :</u> | 7765.adn                                                                       | Nom             |
|--------------------|--------------------------------------------------------------------------------|-----------------|
|                    | Séquence d'ADN                                                                 | Nature<br>Nomb  |
|                    | Composition, en % du nombre total de bases :<br>C 25,3 G 19,0<br>A 28.0 T 27.7 | —— % des        |
|                    | CG / AT = 0,80<br>bases inconnues : 0,0 %                                      | En sél<br>séque |
|                    | l<br>Commentaires :                                                            | nuclé           |

Nom de l'allèle (1219.adn pour commencer) Nature de la séquence (type de molécule) Nombre de bases = **nombre de nucléotides** 

% des différents nucléotides

En sélectionnant successivement les séquences, vous obtiendrez le nombre de nucléotides de chaque allèle.

#### 3) <u>Sur votre cahier, construire un tableau indiquant pour chaque allèle le nombre de nucléotides :</u>

| N°allèle | Nombre de nucléotides |
|----------|-----------------------|
| 1219.adn | 1125                  |
|          |                       |
|          |                       |
|          |                       |
|          |                       |

- ⇒ Notez vos observations et vos déductions sur votre cahier.
- 4) <u>Sélectionner les 5 séquences car on souhaite maintenant savoir si ces séquences de nucléotides sont</u> <u>identiques.</u> Sélectionner ensuite dans la barre des menus « <u>Traiter</u> », une nouvelle fenêtre s'affiche :

| ier Edition   | Traiter Options Fenêtre Aide                                         | - Fuis « Anghement avec discontinui | le » puis OK    |
|---------------|----------------------------------------------------------------------|-------------------------------------|-----------------|
| \$2           | Convertir les séquences F7 - ATGC<br>-c<br>Comparer les séquences F8 | Options de comparaison              |                 |
| Affichage des | Action enzymatique F9<br>Graphique de ressemblance F4                | Type de comparaison :               | <u><u> </u></u> |
| 1219.adn      |                                                                      |                                     | Annuler         |
| 1267.adn      | ✓ ▶ 0 ATGCCTTCACTCTCCGAAGCCTATAGA                                    |                                     |                 |
| 7766.adn      | ATGCCTTCACTCTCCGAAGCCTATAGA                                          |                                     | protection pr   |
| 1268 adp      | A FULL AT A CONTRACT CTCCCCAAAACCCTATAGA                             | Alignement par paires accéléré      | Ignorer le      |

Après quelques secondes, une nouvelle fenêtre s'affiche :

| La 1 <sup>ère</sup> séguence sert de référence ; les traits indiguent que les séguences suivantes sont identigues à la ség                                      | uence      |
|----------------------------------------------------------------------------------------------------|------------|
| Ide référence : les numéros indiquent la place du nucléotide dans la ség                                                                                        | uonco      |
| de reference, les numeros indiquent la place du nucleotide dans la seg                                                                                          | Jence      |
|                                                                                                    |            |
| 😣 Comparaison avec alignement                                                                                                    |            |
|                                                                                                    | 1          |
| Traitement Alignement multiple de séquences d'ADN                                                                                                    |            |
| Identités 4 2 0 *********************************                                                                                                    | *****      |
| 1219.adn ATGCCTTCCCGAAGCCTATAGAGCACCCCGTGCACGTTAACCACAAGCACCCCGAAGCACCCCGAAGCACCCCGAAGCACCCCGAAGCACCCCGAAGCACCAC                                                | TCAAC      |
| 1267.adn < > 0                                                                                                    |            |
| 1268.adn 0                                                                                                    |            |
| 7765.adn • 0                                                                                                    |            |
| 7766.adn 0                                                                                                    |            |
| Sélection : 0/7 lignes                                                                                                    |            |
| Déplacer l'ascenseur horizontal vers la droite à l'aide de la souris                                                                                            |            |
| En déplaçant l'ascenseur, vous obtenez par exemple :                                                                                                    |            |
| Comparaison avec alignement     690     700     710     720     730     740     750     760     770     780     790     800     810       Trakement     4     0 | 820<br>    |
| 1219.adh 4 0 TCTCGCCCCGCACACAGACTCAACATTTTTAACCATCCTATCTCAAAAACGACATAAGCGGGTTACAGGTTAACCGCGAGGGTTCTGGGTGGATCACGGTTCCACCGCTCCAAGGAGGTCTGGTCGTCGTCGACGTGGGCG      | ACCTCTTTCA |
| 1288 adm 4 2 0                                                                                                    | T          |
| //bb.adn 4 / U                                                                                                    | T          |
| Sélecton: 0/7 lignes                                                                                                    |            |
| Ces modifications de la séquences nucélotidique d'un gène sont appelées mutations génétiques : ces mut                                                          | ations     |
| est deue à Vertière des etbles deue et en autre a un Seite sont appendes matations Beneriques i des mat                                                         |            |
| sont donc a l'origine des alleles d'un gene                                                                                                    |            |

#### 5) Construire alors un tableau de comparaison à compléter des différents allèles du gène étudié :

| Type de mutation | Par rapport à l'allèle de référence 1219.adn                    |
|------------------|-----------------------------------------------------------------|
| et emplacement   |                                                                 |
| Allèle 1267.adn  | Un nucléotide à adénine remplace un nucléotide à guanine n°685  |
| Allèle 1268.adn  | Un nucléotide à thymine remplace un nucléotide à adénine n°267, |
| Allèle 7765.adn  | Un nucléotide à                                                 |
| Allèle 7766.adn  | Un nucléotide à                                                 |

#### Sur votre cahier, expliquez alors en quoi cet exemple montre qu'il existe une biodiversité génétique chez le chêne.

# Poursuivre votre travail avec anagène : pour cela relire la fiche que vous avez complétée à propos de la relation gène – protéine.

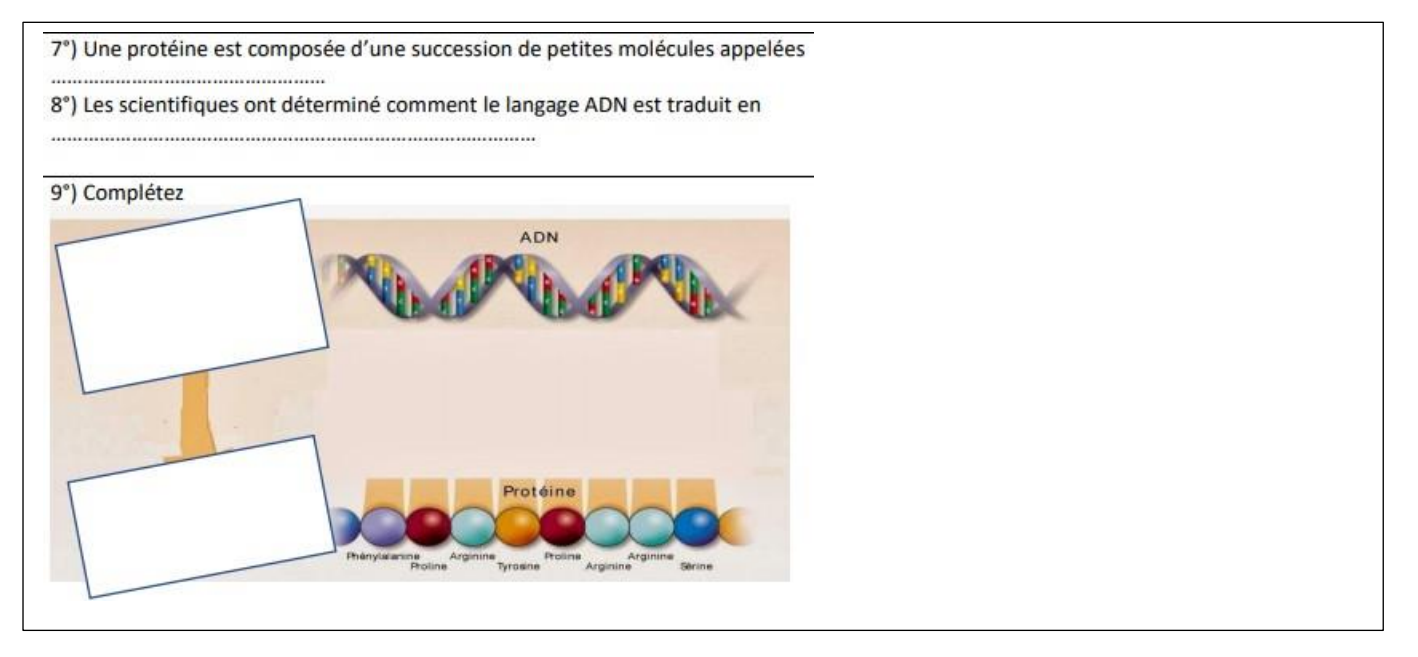

# 2ème étape : traduire les séquences nucléotidiques en séquences d'acides aminés à l'aide d'Anagène (niveau difficile)

6) Sélectionner à nouveau les 5 séquences nucléotidiques, puis dans la barre des menus, sélectionner « Traiter » puis « Convertir les séquences ». Vous obtenez à l'écran :

| Options de conversion d'u | ine séquence nucléique                  |                    | Cocher cette case (elle permet d'afficher les 5 |
|---------------------------|-----------------------------------------|--------------------|-------------------------------------------------|
| ☐ Séquence(s) à affic     | her:                                    |                    | séquences en acides aminés (donc 5 protéines)   |
| Brin non tran             | iscrit de l'ADN                         |                    |                                                 |
| Brin transc               | crit de l'ADN                           | Annuler            |                                                 |
| ARN m                     | nessager                                |                    |                                                 |
| Séquence                  | e peptidique                            | Placer le résultat | Puis sélectionner « Séquence peptidique » puis  |
|                           | traduction au premier ATG               |                    | « UK »                                          |
|                           | traduction des phases ouvertes          |                    |                                                 |
|                           | Position des phases ouvertes de lecture |                    | Le logiciel va alors traduire la séquence de    |
|                           |                                         |                    | nucléotides en séquences en acides aminés       |

### Vous obtenez alors :

|                 |        |    |       | 1 10                   | 20         | 30          | 40<br>•••••    | 50               |
|-----------------|--------|----|-------|------------------------|------------|-------------|----------------|------------------|
| 1219.adn        | 4      | +  | 0     | ATGCCTTCACTCTCC        | GAAGCCTATA | GAGCACACCC  | CGTGCACGTTA    | ACCACAA          |
| 1267.adn        | 4      | •  | 0     | ATGCCTTCACTCTCC        | GAAGCCTATA | GAGCACACCC  | CGTGCACGTTA    | ACCACAA          |
| 1268.adn        | 1      | •  | 0     | ATGCCTTCACTCTCC        | GAAGCCTATA | GAGCACACCC  | CGTGCACGTTA    | ACCACAA          |
| 7765.adn        | 4      | •  | 0     | ATGCCTTCACTCTCC        | GAAGCCTATA | GAGCACACCC  | CGTGCACGTTA    | ACCACAA          |
| 7766.adn        | 4      | +  | 0     | ATGCCTTCACTCTCC        | GAAGCCTATA | GAGCACACCC  | CGTGCACGTTA    | ACCACAA          |
| Pro-1219.adn    | 4      | +  | 0     | MetPmoSerLeuSer        | GluAlaTyrA | rgAlaHisPr  | oValHisValA    | snHisLy          |
| Pro-1267.adn    | 4      | •  | 0     | MetProSerLeuSer        | GluAlaTyrA | rgAlaHisPr  | oValHisValA    | snHisLy          |
| Pro-1268.adn    | 4      | +  | 0     | MetProserLeuser        | GluAlaTyrA | rgAlaHisPr  | oValHisValA    | snHisLy          |
| Pro-7765.adn    | 4      | +  | 0     | MetProSerLeuSer        | GlualaTyrA | rgAlaHisPr  | oValHisValA    | snHisLy          |
| Pro-7766.adn    | 1      | •  | 0     | MetProSerLeuSer        | GluglaTyre | rgAlaHisPr  | oValHisValA    | snHisLy          |
| Sélection : 0/1 | 0 lign | es |       | <u> </u>               |            |             |                |                  |
| 1219 corresp    | ond    | à  | a tra | aduction de l'allèle 1 | 219.adn    | Met, Pro, S | er etc : abrév | iations des acid |
|                 |        |    |       |                        |            |             | amine          | áς               |

Votre hypothèse de travail est : les mutations génétiques du gène entraînent des modifications de la séquence en acides aminés des protéines correspondantes. Vous devez vérifier cette hypothèse en utilisant les fonctionnalités d'Anagène.

Vous allez maintenant réinvestir ce que vous avez appris sur les fonctionnalités du logiciel pour :

- a- Comparer les 5 séquences d'acides aminés
- b- Indiquer si vous observez effectivement des modifications en donnant deux exemples
- c- L'hypothèse est-elle validée dans cette étude ?
- d- En sachant que la fonctionnalité d'une protéine dépend de sa séquence en acides aminés, que peut-on émettre comme nouvelle hypothèse sur la synthèse de la gibbérelline ? (il faut relire l'intitulé de la fiche Séance 2 !!!)